# **CISCO** Academy

### Packet Tracer - Визначення МАС-адрес та IP-адрес

#### Цілі та задачі

Частина 1: Збір інформації PDU у випадку зв'язку в локальній мережі

Частина 2: Збір інформації PDU у випадку зв'язку з віддаленою мережею

#### Довідкова інформація

Це завдання оптимізоване для перегляду PDU. Пристрої вже налаштовані. Ви будете збирати інформацію про PDU в режимі моделювання та відповісте на ряд запитань про дані, які збираєте.

#### Інструкції

#### Частина 1: Збір інформації про PDU у випадку зв'язку в локальній мережі

**Примітка**: Перегляньте запитання для самоконтролю в Частині 3, перш ніж перейти до Частини 1. Це дасть вам уявлення про тип інформації, яку вам потрібно буде зібрати.

#### Крок 1: Зберіть інформацію PDU під час переміщення пакету від 172.16.31.5 до 172.16.31.2.

- а. Натисніть на 172.16.31.5 і відкрийте Command Prompt.
- b. Введіть команду ping 172.16.31.2.
- с. Перейдіть в режим моделювання і повторіть команду **ping 172.16.31.2**. Поруч із **172.16.31.5** з'явиться PDU.
- d. Натисніть на PDU і перегляньте відомості на вкладках OSI Model і Outbound PDU Layer:
  - о МАС адреса призначення: 000C:85CC:1DA7
  - о MAC-адреса джерела: **00D0:D311:C788**
  - о IP-адреса джерела: 172.16.31.5
  - о IP адреса призначення: **172.16.31.2**
  - На пристрої: **172.16.31.5**
- е. Натисніть кнопку Capture / Forward (стрілка праворуч з вертикальною смугою), щоб перемістити PDU до наступного пристрою. Зберіть аналогічну інформацію, як описано в пункті d з Кроку 1. Повторюйте, поки PDU не досягне пункту призначення. Запишіть зібрану інформацію про PDU в електронну таблицю, використовуючи формат, подібний до таблиці нижче:

#### Приклад формату електронної таблиці

| На пристрої | МАС-адреса<br>призначення | МАС-адреса<br>джерела | IPv4-адреса<br>джерела | IPv4-адреса<br>призначення |
|-------------|---------------------------|-----------------------|------------------------|----------------------------|
| 172.16.31.5 | 000C:85CC:1DA7            | 00D0:D311:C788        | 172.16.31.5            | 172.16.31.2                |
| Switch1     | 000C:85CC:1DA7            | 00D0:D311:C788        | N/A                    | N/A                        |
| Hub         | N/A                       | N/A                   | N/A                    | N/A                        |
| 172.16.31.2 | 00D0:D311:C788            | 000C:85CC:1DA7        | 172.16.31.2            | 172.16.31.5                |

#### Крок 2: Зберіть додаткові відомості про PDU з інших пристроїв.

Повторіть пункти Кроку 1 і зберіть інформацію для наступних тестів:

- Пропінгуйте 172.16.31.2 з вузла 172.16.31.3.
- Пропінгуйте 172.16.31.4 з вузла 172.16.31.5.

Поверніться в режим реального часу (Realtime).

#### Частина 2: Збір інформації про PDU у випадку віддаленого мережного зв'язку

Для того, щоб спілкуватися з віддаленими мережами, необхідно використовувати шлюз. Вивчіть, як відбувається зв'язок з пристроями у віддаленій мережі. Приділіть особливу увагу МАС-адресам, які використовуються.

## Крок 1: Зберіть інформацію про PDU під час переміщення пакету від 172.16.31.5 до 10.10.2.

- а. Натисніть на 172.16.31.5 і відкрийте Command Prompt.
- b. Введіть команду **ping 10.10.10.2**.
- с. Перейдіть в режим моделювання і повторно запустіть команду **ping 10.10.10.2**. Поруч із **172.16.31.5** з'явиться PDU.
- d. Натисніть на PDU і перегляньте відомості на вкладці Outbound PDU Layer:
  - МАС-адреса призначення: 00D0:BA8E:741A
  - MAC-адреса джерела: 00D0:D311:C788
  - ІР-адреса джерела: 172.16.31.5
  - ІР адреса призначення: 10.10.10.2
  - На пристрої: 172.16.31.5

Який пристрій має вказану МАС-адресу призначення?

е. Натисніть кнопку Capture / Forward (стрілка праворуч з вертикальною смугою), щоб перемістити PDU до наступного пристрою. Зберіть аналогічну інформацію, як описано в пункті d з Кроку 1. Повторюйте, поки PDU не досягне пункту призначення. Запишіть інформацію про PDU, зібрану в процесі пінгування з вузла 172.16.31.5 до 10.10.10.2 в електронну таблицю, використовуючи в якості зразка формат таблиці нижче:

| На пристрої  | МАС-адреса<br>призначення | МАС-адреса<br>джерела | IPv4-адреса<br>джерела | IPv4-адреса<br>призначення |
|--------------|---------------------------|-----------------------|------------------------|----------------------------|
| 172.16.31.5  | 00D0:BA8:741A             | 00D0:D311:C788        | 172.16.31.5            | 10.10.10.2                 |
| Switch1      | 00D0:BA8:741A             | 00D0:D311:C788        | N/A                    | N/A                        |
| Router       | 0060:2F84:4AB6            | 00D 0:588 C:2401      | 172.16.31.5            | 10.10.10.2                 |
| Switch0      | 0060:2F84:4AB6            | 00D0:588C:2401        | N/A                    | N/A                        |
| Access Point | N/A                       | N/A                   | N/A                    | N/A                        |
| 10.10.10.2   | 00D0:588C:2401            | 0060:2F84:4AB6        | 10.10.10.2             | 172.16.31.5                |

#### Питання для самоперевірки

Дайте відповідь на наступні запитання щодо захоплених даних:

- 1. Чи використовуються різні типи кабелів/середовищ передавання даних для з'єднання пристроїв?
- 2. Чи впливають якимось чином кабелі на PDU?
- 3. Чи втратив концентратор Hub щось із отриманої інформації?
- 4. Що робить концентратор **Hub** з MAC- та IP-адресами?
- 5. Чи робить щось бездротова точка доступу Access Point з наданою їй інформацією?
- 6. Чи була втрачена МАС- чи IP-адреса під час бездротової передачі?
- 7. Який найвищий рівень OSI використовували концентратор Hub та точка доступу Access Point?
- 8. Чи відтворювали концентратор **Hub** або точка доступу **Access Point** коли-небудь PDU, відкинутий з червоним «Х»?
- 9. При вивченні вкладки PDU Details, яка МАС-адреса з'явилась першою джерела чи призначення?
- 10. Чому МАС-адреси з'являються в такому порядку?
- 11. Чи була закономірність МАС-адресації при моделюванні?
- 12. Чи відновлювали комутатори PDU, відкинуті з червоним "Х"?
- 13. Щоразу, коли PDU пересилався між мережами 10 і 172, була точка, де MAC-адреси раптово змінювалися. Де це відбувалося?
- 14. Який пристрій використовує МАС-адреси, що починаються з 00D0:ВА?
- 15. Яким пристроям належить решта МАС-адрес?
- 16. Чи змінювали IPv4-адреси джерела та отримувача поля в якомусь із PDU?
- 17. Коли ви стежите за відповіддю на запит ping, який іноді називають *pong*, чи бачите ви зміну IPv4-адрес джерела та отримувача?

- 18. Який шаблон IPv4-адресації використовується при моделюванні?
- 19. Чому різні ІР-мережі потрібно призначати різним портам маршрутизатора?
- 20. Якби при моделюванні використовувався ІРv6 замість ІРv4, які були б відмінності?